## How to Sign on: VDI-POD1

Point your browser at <a href="https://vdi-pod1.smcusa.com/portal/webclient/index.html#/">https://vdi-pod1.smcusa.com/portal/webclient/index.html#/</a>

You will see the prompt below.

This login prompt requires your Network (VDI) username and password.

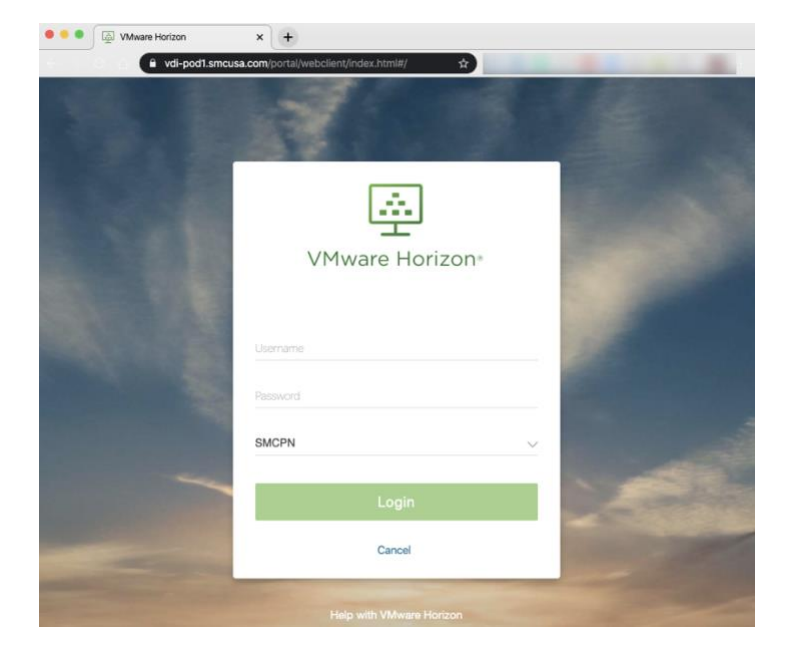

From here you see the VM Horizon (VDI) workspace. Most of you will only see one selection, click on the icon to proceed.

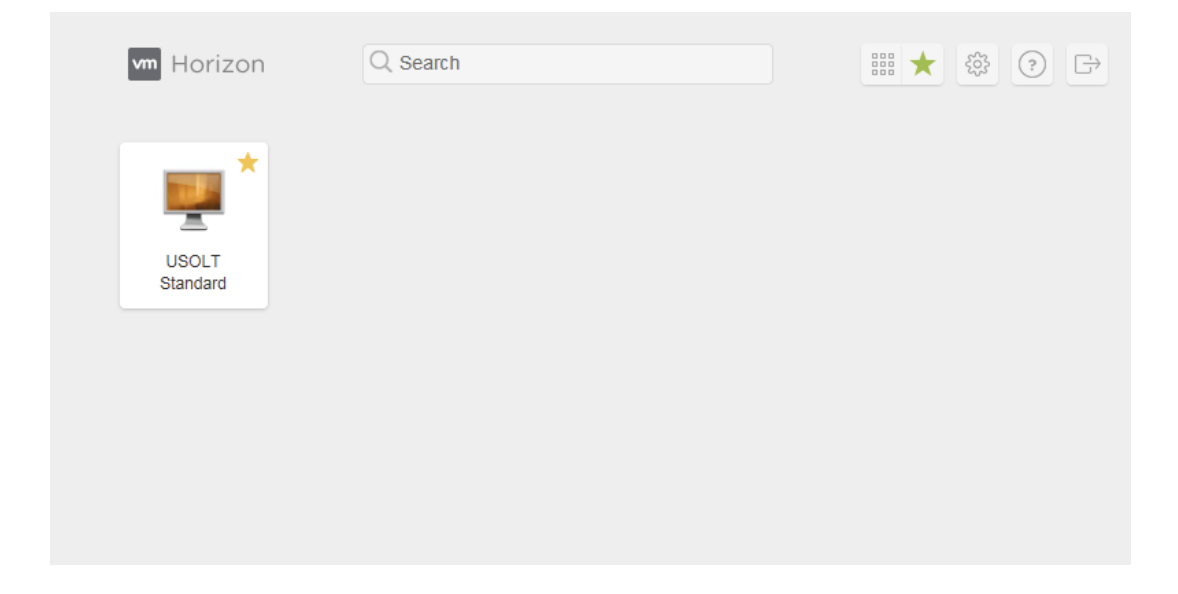

If you do not know your username or password, contact the Support Desk at Ext 2000 or 317-688-0050 or support@1smc.com.

## How to Sign on: VDI-POD1

You may see a security warning; each browser behaves differently.

Here is an example from Chrome. When presented with the error, click on the Advanced button.

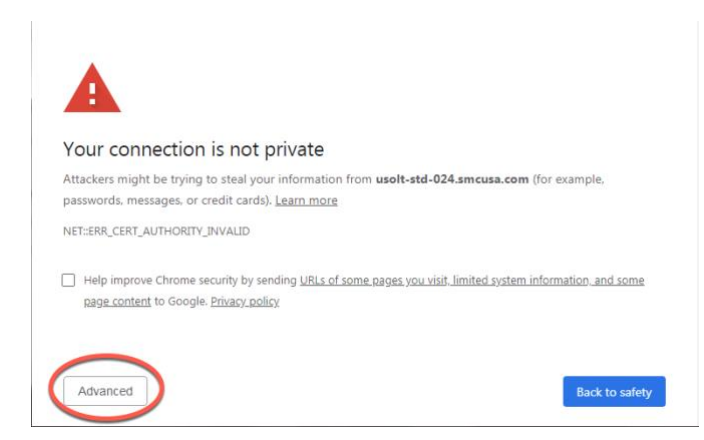

Proceed by clicking the URL displayed, the number in this URL may vary.

| computer's operating system. This may b<br>connection.<br>Proceed to usolt-std-024.smcusa.com (unsafe) | caused by a misconfiguration or an attacker inte | ercepting your |
|----------------------------------------------------------------------------------------------------|--------------------------------------------------|----------------|
| - 1955559 19 9295 259 924-511(03843011 (915815)                                                        | nere                                             |                |
|                                                                                                    |                                                  |                |
|                                                                                                    |                                                  |                |
|                                                                                                    |                                                  |                |

pon successfully navigating the Security Warning, you should be launched into a Windows session.

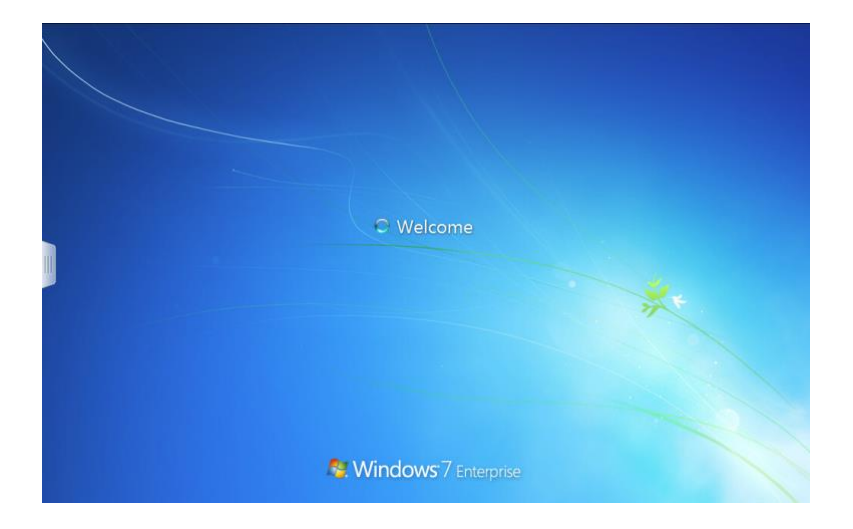